## Instructions for connecting to the App for the first time:

You can access the site on a computer or go to your APP store - Google PLAY or Apple App Store and search, ETAP. Then click on the orange @school APP option. We recommend having this handy on your phone.

| Step 1 | Look for the email that has<br>your login information.<br>Click on the link in the email<br>and it will take you to a page<br>that looks like this. Click the<br>'Agree' button.<br>If you do not receive an<br>email, please check your<br>junk box.<br>See the office if you cannot | Your User ID is: 9997/1661/6338<br>Please copy this for future reference.<br>By clicking on the following button you<br>are agreeing to the Wihapi School parent<br>app terms of service and privacy<br>statement.<br>Agree<br>Your temporary password will be sent to<br>the email address recorded for you at the<br>school.<br>Check your email for the password.<br>After clicking this button you will be<br>redirected to the logon page. |
|--------|----------------------------------------------------------------------------------------------------|----------------------------------------------------------------------------------------------------|
|        | find this email.                                                                                                    |                                                                                                    |
| Step 2 | You will be directed to this<br>Login page.                                                                                                    |                                                                                                    |
| Step 3 | Shortly after you will be sent<br>another email with your<br>Temporary Password.                                                                                                    | Your @school temporary password ➤ Inbox × noreply@atschool.co.nz via etap.co.nz to me * Your temporary password for @school App is: pizza Version 21.120      Reply                                                                                                    |

| Step 4 | Go back to this login screen<br>and copy and paste the<br>Temporary Password.<br>Click on the blue 'Log In'<br>button. | Last session expiry: February 27, 2021, 10.25 am   Log in to your child's @school   user ID   user ID   massword   Password                                                                                                    |
|--------|----------------------------------------------------------------------------------------------------|----------------------------------------------------------------------------------------------------|
| Step 5 | You are now logged into the<br>@School Parent Portal/App                                                               | Web       Teacher Messages       Completed Learning       School Contact       Emplete       Assessments       Absence         School Notices       Documents       Reports       School Website       My Child       Blog                                                                       |
| Step 6 | To receive<br>Notifications/Alerts, please<br>click the 'Settings' button.                                             | Settings   D'e cable Notifications alert'   C Cable Notifications alert'   C Catings   Login Information   Cable Notifications   Disk here to change your password   Citchation settings   Cable Content is available to view   Cable Content Notifications   Cable Content is available to view |

## What you will find on the App:

| Newsletter       | Will link you to the page that our<br>Principal Messages can be<br>accessed.                                                 | Absence              | Report a student absence. Both the office and classroom teacher will be notified.                                                 |
|------------------|----------------------------------------------------------------------------------------------------|----------------------|----------------------------------------------------------------------------------------------------|
| Reports          | Here you will access the mid year<br>and end of year reports for your<br>child/children.                                     | My Child             | Information about your child,<br>contact details, medical<br>information etc.                                                     |
| Messages         | Instant messages that are sent from your classroom teacher or the school will come through here.                             | School Website       | A link to the St Joseph's School website.                                                                                         |
| Calendar         | Our School calendar with school wide events and dates.                                                                       | Sports Registrations | A link to Enrolmy - our Sports<br>Registration site.                                                                              |
| <br>Kindo        | Make payments through Kindo for Ezi lunches.                                                                                 | \$==<br>Accounts     | Your latest account information.                                                                                                  |
| Permission Slips | St Joseph's is moving to digital<br>permission slips.<br>Class/team/sports trips will be<br>using this function from Term 2. | School Contact       | A shortcut to the school phone number and office email.                                                                           |
| Settings         | Turn your notifications on or off here.                                                                                      | ₩<br>Spotlight       | You will be able to see<br>snapshots of your child's<br>learning throughout the year.<br>This will begin at the end of<br>Term 2. |